# **Achieva Credit Union**

## Guide to make loan payments using QuickPay

### Logging into QuickPay

The Primary member on the loan may enter their member number or their social security number to login.

Joint member on the loan please use Social Security Number **only** to login.

| Quick Pay                                                                                 |                                                                                                    |
|-------------------------------------------------------------------------------------------|----------------------------------------------------------------------------------------------------|
| Make a fast and                                                                           | easy loan payment!                                                                                                    |
| For additional payment options<br>**Notice** Joint owners please<br>Identify Your Account | and to avoid identifying yourself every time, login to online banking or create an account today.<br>use your personal Social Security Number to locate your account. |
|                                                                                           | Social Security Number                                                                                                    |

| Quick Pay                                                             | asy loan payment!         Ind to avoid identifying yourself every time, login to online banking or create an account today.         as your personal Social Security Number to locate your account.         Image: Image: Imag |                                                                                          |
|-----------------------------------------------------------------------|----------------------------------------------------------------------------------------------------|------------------------------------------------------------------------------------------|
| Make a fast and ea                                                    | asy loan payment!                                                                                                    |                                                                                          |
| For additional payment options a<br>**Notice** Joint owners please us | nd to avoid identifying yourself every time, login to online banking or<br>se your personal Social Security Number to locate your account.                                                                                                    | r create an account today.                                                               |
| Identify Your Account                                                 | Member Number     Social Security Number                                                                                                    |                                                                                          |
| Please complete the following to                                      | confirm your identity:                                                                                                    | 1                                                                                        |
| Member Name                                                           | As it appears on your statements                                                                                                    | <ol> <li>Your name as it appears on the statement</li> <li>Your date of birth</li> </ol> |
| Date of Birth                                                         | Month v Day v Year v<br>Optional for Business members                                                                                                    | 3. The last 4 digits of your Social Security<br>Number (SSN)                             |
| Last 4 digits of SSN                                                  | 3                                                                                                    | [not required if used in place of member number]                                         |
| Security Check                                                        | 4                                                                                                    | 4. Enter the Security Check details                                                      |
|                                                                       |                                                                                                    | 5. Click Continue                                                                        |
| Cancel Continue                                                       | 5                                                                                                    |                                                                                          |

Please check the box next to "I agree to the QuickPay terms and conditions" and select continue

| 13. Amendments. We may make changes to these Terms from time to time. Continued use of the Quick Pay loan payment service will serve as your acknowledgement and acceptance of these Terms. Notification of changes will be given as required by law. You agree to receive electronic communications and disclosures regarding this service. Our current Terms will be posted on our website at https://www.achievacu.com. |
|----------------------------------------------------------------------------------------------------|
| 14. Questions. If you have any questions when using our Quick Pay service for your loan payments, you may contact us by call us at 727-431-7680 or mailing us at the following:                                                                                                    |
| Achieva Credit Union<br>P.O. Box 1500<br>Dunedin, FL 34697                                                                                                    |
| I agree to the Quick Pay terms and conditions                                                                                                    |
| Continue                                                                                                    |

In the history tab, you will see the history of payments made using QuickPay. Underneath, you will see various loans. Please select the one you wish to pay.

| lick Pay                      |              |
|-------------------------------|--------------|
| My Loans History              | Terms        |
| ext, select which loan to pay |              |
| CONSUMER CREDIT               |              |
| Amount Due                    | \$25.00      |
| Min Amount Due                | \$25.00      |
| Due Date                      | Feb. 12 2018 |
| Balance                       | (\$8,024.56) |
| Payoff Amount                 | \$8,024.56   |
| HELOC CAPS                    |              |
| Amount Due                    |              |
| Min Amount Due                |              |
| Due Date                      |              |
|                               |              |

Once the loan is selected, the **Make a Payment** screen with be loaded.

## **Making a Loan Payment**

| Quick Pay                        |                                                                                               |
|----------------------------------|-----------------------------------------------------------------------------------------------|
| Make a paymer                    | nt                                                                                            |
| ← BACK                           |                                                                                               |
| CONSUMER CREDIT<br>Amount Due    | \$25.00                                                                                       |
| Min Amount Due                   | \$25.00                                                                                       |
| Due Date                         | Mar. 06, 2018                                                                                 |
| Balance                          | (\$1,073.68)                                                                                  |
| Payoff Amount                    | \$1,073.68                                                                                    |
| Payment Amount<br>Payment Method | 25.00<br>Credit Union Account<br>External Account<br>Card                                     |
| Payment Date                     | Feb. 01, 2018         Recur monthly until loan is paid off or recurring payment is cancelled. |
| Email Address                    |                                                                                               |
| Terms                            | Confirmation receipt will be sent here I agree to the Loan payment Terms & Conditions         |
|                                  | 1. Adjust the payment amount if desire                                                        |
| Cancel Pay Now                   | <b>3</b> 2. Select the payment method                                                         |
|                                  | 3. Click Pay Now                                                                              |

If you have the funds available, you may use your credit union account.

| Payment Method | Credit Union Account |   |  |  |  |  |
|----------------|----------------------|---|--|--|--|--|
|                | Select               | ~ |  |  |  |  |
|                |                      |   |  |  |  |  |

Please note that you may also use the Transfer widget in Online Banking to transfer payment from your Achieva Credit Union account to your loan to make a payment.

#### Making a Loan Payment with an External Account

If you used an external account and saved the information, it will appear in the drop down. Note payment processing timeframe below drop down.

| Payment Method | Credit Union Account                                                                                       |              |
|----------------|----------------------------------------------------------------------------------------------------|--------------|
|                | <ul> <li>External Account</li> </ul>                                                                       |              |
|                | Select                                                                                                    | ~            |
|                | No accounts available to you                                                                               |              |
|                | Payments after 04:00 PM, which are scheduled for too<br>processed the next business day.<br>Manage Account | day, will be |
|                | Card                                                                                                    |              |

The Manage Account button allows you to add or update existing external accounts.

Select Add an account to add a new external account.

Click the + to add your Financial Institution's name. Then fill the remaining required information and click done.

| Please provide the external acc | count details belo | w and click Add Account. |  |
|---------------------------------|--------------------|--------------------------|--|
|                                 |                    |                          |  |
| Financial Institution           | Search             | ~ <b>9</b>               |  |
| Account Type                    | Select             | × .                      |  |
| Accounting Type                 | Select             | <b>&gt;</b>              |  |
| Account Number                  |                    |                          |  |
| Confirm Account Number          |                    |                          |  |
| Nickname                        |                    |                          |  |

#### Making a Loan Payment using a Credit Card

Select card, edit payment date then choose "Pay now" Please note that a processing fee will apply for using a credit card to make a loan payment.

| Payment Amount   | \$ 25.00                                                                                                    |  |
|------------------|----------------------------------------------------------------------------------------------------|--|
| Payment Method 1 | Credit Union Account External Account Card A processing fee may be assessed; fee will be calculated and displayed prior to submitting your payment. |  |
| Payment Date     | Feb. 01, 2018                                                                                                    |  |
| Frequency 3      | Recur monthly until loan is paid off or recurring payment is cancelled.                                                                             |  |
| Email Address    |                                                                                                    |  |
| Terms            | Confirmation receipt will be sent here I agree to the Loan payment Terms & Conditions                                                               |  |
| Cancel Pay Now   | 1. Select Card as the payment method                                                                                                    |  |
|                  | 2. Edit payment date if desired                                                                                                    |  |
|                  | 3. Verify e-mail address                                                                                                    |  |
|                  | 4. Read and agree to the loan payment terms and conditions.                                                                                         |  |

The Card payment options screen will load.

Please note that if no saved card is available, select new card and fill in all required fields.

| Payment Method | 5   | Saveu Calus                   |                                                      |  |
|----------------|-----|-------------------------------|------------------------------------------------------|--|
|                |     | Select                        | ~                                                    |  |
|                |     | Please select a saved profile |                                                      |  |
|                |     |                               |                                                      |  |
|                | 6   |                               |                                                      |  |
|                | • • | New Card                      |                                                      |  |
|                | 6   | New Card                      | 5. Saved card will appear in the drop down to select |  |

#### How to add a new credit card

Complete all the fields shown where applicable. If you wish to store the card information for future payments check the box Save Later.

| Quick Pay       |                                  |      |
|-----------------|----------------------------------|------|
| Payment Option  | 15                               |      |
| - BACK          |                                  |      |
| Summary         | Payment to Loan CONSUMER CRED    | лт   |
|                 | Payment Date Feb. 01, 2          | 2018 |
|                 | Frequency One-                   | time |
|                 | From Account C                   | Card |
|                 | Transaction Amount \$            | 0.01 |
| Payment Method  | Saved Cards                      |      |
|                 | New Card                         |      |
| Card Details    | First Name Last Name             |      |
|                 | Card Number                      |      |
|                 | Expires On CVV<br>Month V Year V |      |
| Billing Address | Street                           |      |
|                 | Suite, Floor, #                  |      |
|                 | City State Zip Code              |      |
|                 |                                  |      |

When all fields are complete, select Continue.

| Total Amount                                                                                                    | Payment to Loan                                                                                                    | CONSUMER CREDIT (***                                                                   |
|----------------------------------------------------------------------------------------------------|----------------------------------------------------------------------------------------------------|----------------------------------------------------------------------------------------|
| \$30.00                                                                                                    | Payment Date                                                                                                    | Feb. 09, 20                                                                            |
|                                                                                                    | Frequency                                                                                                    | One-tir                                                                                |
|                                                                                                    | From Account                                                                                                    | External Account (*****                                                                |
|                                                                                                    | Payment Amount                                                                                                    | \$30.                                                                                  |
|                                                                                                    | Transfer Start Date                                                                                                    | Feb. 09, 20                                                                            |
|                                                                                                    | Transfer Completion Date                                                                                                    | Feb. 12, 20                                                                            |
| (we) hereby authorize Achieva Credit Union to initiate th<br>nancial institution to accept such entry for my (our) acc | Transfer Start Date<br>Transfer Completion Date<br>Its entry with the other financial institution nam<br>ount. I (we) acknowledge that the origination of | Feb. 09, 2<br>Feb. 12, 2<br>ed above, and authorize this<br>the ACH transactions to my |

All payment types will get the Payment Confirmation screen before payment is submitted. If any information is incorrect they can click on the Back button at top and correct. If everything is correct, click on Confirm Payment to submit.

Please note that processing fees show below the transaction amount.

#### How to create reoccuring payments

For all payment types, you can set-up automatic future payments.

| Frequency |
|-----------|
|-----------|

Recur monthly until loan is paid off or recurring payment is cancelled.

If you are only making a one time payment, be sure the box next to frequency is not checked. Otherwise, please check the box next to Frequency and select one of the options from the pull down menu.

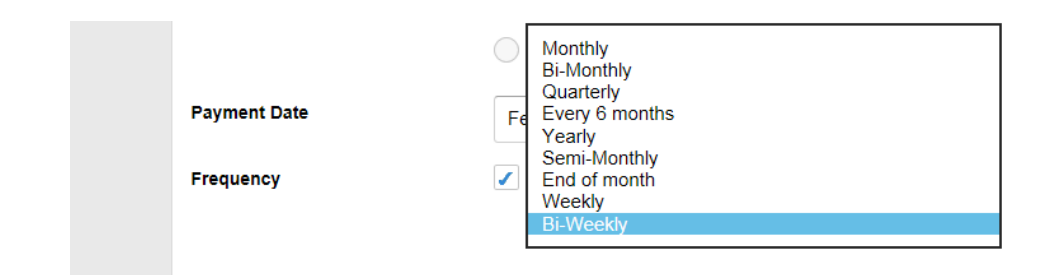

Once a payment has been submitted you will recieve the Payment confirmation screen. Confirmation screen will recap the payment amount, any processing fees (card payments only), confirmation number and provide option to print.

| ~              | Thank you for your payment!                                                                                                    |
|----------------|----------------------------------------------------------------------------------------------------|
| Your<br>of \$1 | payment in the amount of \$1,035.00 for MORTGAGE LOAN - QQQ (memberlastname) has been scheduled for Jan. 10, 2018. A processing fee 5.00 was also included for a total amount of \$1,050.00. |
| In ad          | dition, a one-time convenience fee of \$5.00 was processed for setting up this payment.                                                                                                    |
| Your           | confirmation number is 444422                                                                                                    |
| An e           | mail confirmation will be sent to youremail@website.com when the payment has been processed.                                                                                                 |
|                |                                                                                                    |

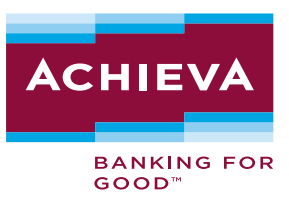